## מרכז דימות ומיקרוסקופיה מרכז תשתיות ביורפואי

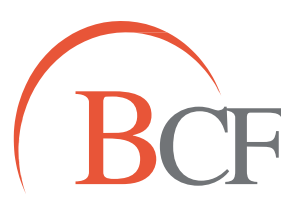

## Imaging and Microscopy Center Biomedical Core Facility

הפקולטה לרפואה ע"ש רות וברוך רפפורט הטכניון - מכון טכנולוגי לישראל

The Ruth & Bruce Rappaport Faculty of Medicine Technion-Israel Institute of Technology

שאלת מחקר: יצירת tracking ידני לאובייקטים לא פלורסנטיים שאלת מחקר

- בתצוגת surpass לבחור ב-spots 🤃
- .Skip automatic creation, edit manually בחירה בלחצן:
- Enable Delay ואת: Auto-connect to selected Spot ואת: V בטאב עיפרון 20 לסמן בV
  before auto-advancing
- לעבור למצב select בעכבר ובאמצעות shift וקליק שמאל בעכבר לסמן את האובייקט שאחריו
  רוצים לעקוב. לחיצה על האובייקט תקדם את נקודת הזמן כך שנוכל לסמן שוב את האובייקט.
  נבצע את הפעולה הזו עד לסיום המסלול של האובייקט או עד סיום הסרטון.
  - בסיום המעקב אחר האובייקט, ניתן לעבור לאובייקט נוסף ולבצע עבורו את אותן הפעולות.
    - : בטאב עט 😻 ניתן לערוך את הtrackם שיצרנו
- חיבור track חיבור Ctrl וקליק שמאל בעכבר נסמן את המסלולים המוצגים
  חיבור connect ובאמצעות לחצן
  - פיצול strack בוחירת הנקודה בtrack שבה אנו רוצים שיתבצע הפיצול ולחיצה על
    disconnect.
  - מחיקת track מעבר לטאב עיפרון ולחיצה על track מחיקת track:
    מחיקת delete.